## RESERVAS POR LA APLICACIÓN MÓVIL ¿CÓMO VISUALIZAR Y CANCELAR?

División Comunicaciones e Informática

DIRECCIÓN NACIONAL DE SANIDAD DE LAS FUERZAS ARMADAS - OCTUBRE 2018

| ¿Cómo visualizo mis reservas? | 2 |
|-------------------------------|---|
| ¿Cómo cancelo una reserva?    | 5 |

## ¿Cómo visualizo mis reservas?

- 1. Ingrese a la aplicación móvil (DNSFFAA), con su usuario y contraseña
- 2. Haga clic en ingresar.

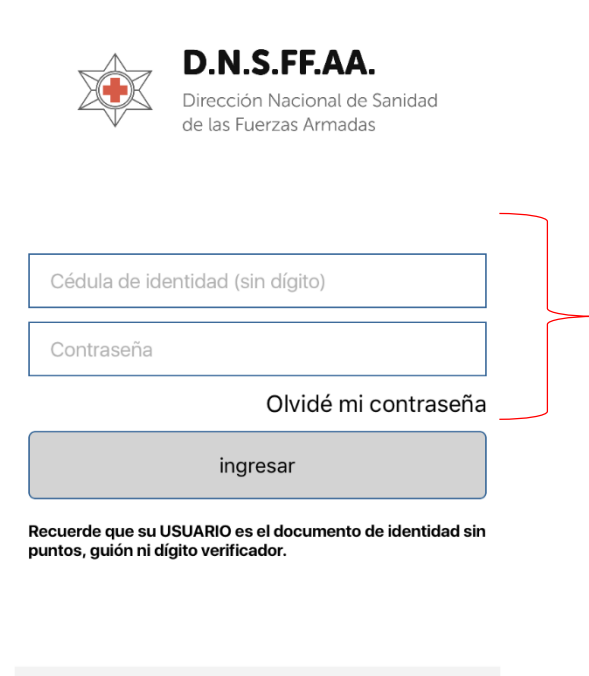

Si tiene derecho asistencial, solicite su usuario y clave para acceder haciendo clic aquí.

2.1 Si Ud. olvida su contraseña, podrá resetearla haciendo clic en *olvidé mi contraseña*.

- 3. Ingrese a su usuario visualizará el menú de servicios.
- 4. Para visualizar sus reservas haga clic en Mis Reservas.

| ≡            | Servicios              |
|--------------|------------------------|
|              | Policlínicas           |
|              | Agendar consulta       |
|              | Mis reservas           |
| $\mathbf{S}$ | Histórico de consultas |
| , O,         | Cartilla de médicos    |
| <u>,</u>     | Pases vigentes         |
| Ē            | Medicación indicada    |
|              | Informes               |
| <u> </u>     | Laboratorio            |
|              |                        |

4.1 Haga clic en **Mis reservas** y visualizará la siguiente pantalla:

Las reservas se filtran desde una fecha anterior y por el estado: <u>confirmadas</u> y/ó por las <u>canceladas</u>. Hacer clic en FILTRAR para visualizar la búsqueda.

| ÷      | Ver Mis Reservas           |
|--------|----------------------------|
| 2      |                            |
| Desde  | 5/11/2018                  |
| Agrupa | Todas                      |
| Estado | 💿 Confirmadas 🔵 Canceladas |
|        | FILTRAR                    |
|        | Ocultar filtros 🔨          |
|        |                            |
|        |                            |
|        |                            |
|        |                            |
|        |                            |
|        |                            |

## ¿Cómo cancelo una reserva?

 Si Ud. quiere CANCELAR una reserva, deberá hacer clic sobre la misma. Se desplegará la siguiente pantalla:

| ← Ver                                          | Mis Reservas                  |           |  |  |
|------------------------------------------------|-------------------------------|-----------|--|--|
| 2                                              |                               |           |  |  |
| Filtro Todas las reservas Confirmadas desde el |                               |           |  |  |
| 20/11/                                         | 2010                          | Filtrar 💙 |  |  |
| Fecha                                          | 13/12/2018                    |           |  |  |
| Especialidad                                   | GINECOTOLOGIA                 |           |  |  |
| Médico                                         | REINANCES (SNARD)<br>BABRIELA |           |  |  |
| Lugar                                          | C.A.P. 3                      | ×         |  |  |
| Inicio                                         | 13:00                         |           |  |  |
| Ticket                                         | 10824845                      |           |  |  |
| Declineda                                      | 01/11/2018                    | ~         |  |  |

1.2 Hacienco clic sobre la papelera podrá CANCELAR una reserva.